認定証明書発行申請マニュアル

令和6年1月12日 全国タイル工業組合

登録品の認定証明書を発行依頼するにあたり、q-cat から認定証明書発行依頼を行う必要 がある。

メニュー画面から「認定証明書発行依頼一覧」を選択する

ここでは、その手順について説明する。

1. 認定証明書発行依頼一覧を選択

認定証明書の発行依頼をする登録品を申請してください。

ログインユーザー:㈱ゼンタ

## Q-CAT 申請システム メニュー

ログアウト

### メニューを選択してください。

## 申請者管理

- パスワード変更
- <u>申請者情報表示</u>
- <u>申請者課金情報</u>
- <u>製造元管理</u>

## 申請データ管理

- <u>新規申請</u>
- <u>申請データー覧表示</u>
- サンプル・入金待ち申請データ一覧(6件)
- <u>再提出申請データー覧(1件)</u>
- <u>申請前データー覧</u>

### 追加・変更届管理

- 追加・変更届申請
- <u>申請データー覧</u>

## 製品データ管理

- <u>タイル登録品一覧</u>
- タイル登録廃止
- 接着剤登録品一覧
- 接着剤登録廃止
- <u>有機系下地調整塗材組合せ登録品一覧</u>
- <u>有機系下地調整塗材組合せ登録品廃止</u>
- 認定証明書発行依頼一覧

## Q-CAT利用料管理

- Q-CAT登録品出荷数量報告
- <u>返金額一覧</u>

### ログインユーザー: NAS事務局 申請者: (株**ゼンタ** 戻る メニュー ログアウト

Q-CAT 申請システム 認定証明書発行依頼一覧

| 検索条件を入力し、「検索」ボタンを押してください。 |    |                  |  |  |  |  |  |  |
|---------------------------|----|------------------|--|--|--|--|--|--|
| 発行依頼番号                    |    |                  |  |  |  |  |  |  |
| 製品名                       |    |                  |  |  |  |  |  |  |
| 登録番号                      |    |                  |  |  |  |  |  |  |
| <b>B</b> 47 <b>H H H</b>  | 開始 | 「発行甲込」ボタンをグリックする |  |  |  |  |  |  |
| 終了                        |    |                  |  |  |  |  |  |  |
|                           |    | 発行申込 検索          |  |  |  |  |  |  |

|     | -        |            |     | 9    | 件中 1 - 9 件目 |
|-----|----------|------------|-----|------|-------------|
| No. | 発行依頼番号   | 発行依頼日      | 明細数 | 発行区分 | 参照          |
| 1   | 23120003 | 2023/12/13 | 3   | 発行済  | 参照          |
| 2   | 23120004 | 2023/12/13 | 2   | 未発行  | <u>参照</u>   |
| 3   | 23120005 | 2023/12/13 | 1   | 未発行  | <u>参照</u>   |
| 4   | 23120006 | 2023/12/13 | 1   | 未発行  | <u>参照</u>   |
| 5   | 23120007 | 2023/12/13 | 1   | 未発行  | <u>参照</u>   |
| 6   | 23120008 | 2023/12/13 | 1   | 未発行  | <u>参照</u>   |
| 7   | 23120001 | 2023/12/12 | 2   | 未発行  | 参照          |
| 8   | 23120002 | 2023/12/12 | 2   | 未発行  | <u>参照</u>   |
| 9   | 22060003 | 2022/06/23 | 10  | 未発行  | 参照          |
|     |          |            |     |      |             |

<< < 1 > >>

3. 認定証明書の発行依頼(2)

#### ログインユーザー:NAS事務局 申請者:㈱ゼンタ Q-CAT 申請システム 認定証明書発行依頼

戻る メニュー ログアウト

# 登録情報を入力し、「次の発行依頼」ボタンを押してください。

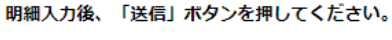

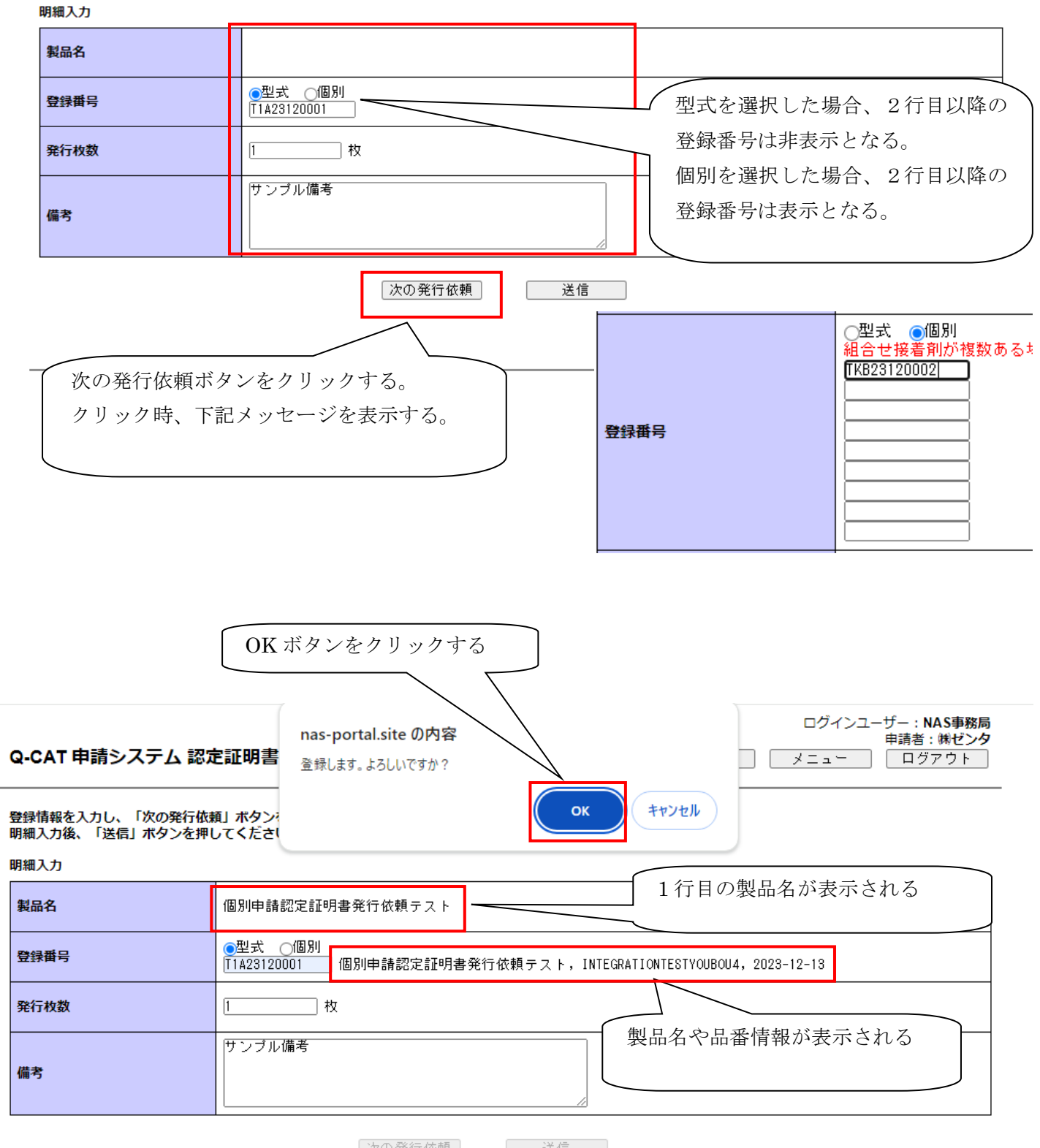

次の発行依頼 送信

# Q-CAT 申請システム 認定証明書発行依頼

ログインユーザー:NAS事務局 申請者:㈱ゼンタ 戻る メニュー ログアウト

登録情報を入力し、「次の発行依頼」ボタンを押してください。 明細入力後、「送信」ボタンを押してください。

| 明細入力 |         |
|------|---------|
| 製品名  |         |
| 登録番号 | ●型式 ○個別 |
| 発行枚数 | 枚       |
| 備考   |         |

次の発行依頼

入力済み明細

| No. | 製品名                            | 品番                         | 型式/<br>個別 | 登録番号        | 登録日        | 発行枚数 | 備考     | 行削除 |  |  |
|-----|--------------------------------|----------------------------|-----------|-------------|------------|------|--------|-----|--|--|
| 1   | 個別申請認定証明<br>書発行依頼テスト           | INTEGRATIONTESTY<br>OUBOU4 | 型式        | T1A23120001 | 2023/12/13 | 1    | サンブル備考 | 行削除 |  |  |
|     | 全国タイル工業組合<br>登録したデータが表示されていること |                            |           |             |            |      |        |     |  |  |

送信

を確認する

### ログインユーザー:NAS事務局 申請者:㈱ゼンタ 戻る メニュー ログアウト

# Q-CAT 申請システム 認定証明書発行依頼

登録情報を入力し、「次の発行依頼」ボタンを押してください。 明細入力後、「送信」ボタンを押してください。

明細入力

| 製品名                                                                                                    | <b>д</b>             |                            |           |             |            |                                     |  |  |  |  |
|----------------------------------------------------------------------------------------------------|----------------------|----------------------------|-----------|-------------|------------|-------------------------------------|--|--|--|--|
| 型式<         個別           組合せ接着剤が複数ある場合は、9つまで入力可能。           TKB23120005           TKB23120006           TKB23120007           TKB23120008           TKB23120009           TKB23120009           TKB23120001 |                      |                            |           |             |            |                                     |  |  |  |  |
| 発行を                                                                                                    | 友数                   | 2                          | ]枚        |             |            |                                     |  |  |  |  |
| 備考                                                                                                    |                      | サンブル備考                     | 2         |             |            |                                     |  |  |  |  |
|                                                                                                    |                      |                            | ĺ         | 次の発行依頼      | 送信         |                                     |  |  |  |  |
| 入力済                                                                                                    | み明細                  |                            |           |             |            |                                     |  |  |  |  |
| No.                                                                                                    | 製品名                  | 品番                         | 型式/<br>個別 | 登録番号        | 登録日        | 送信ボタンをクリックする。                       |  |  |  |  |
| 1                                                                                                    | 個別申請認定証明<br>書発行依頼テスト | INTEGRATIONTESTY<br>OUBOU4 | 型式        | T1A23120001 | 2023/12/13 | クリック時、明細が入力中の場合、<br>次ページのメッセージを表示する |  |  |  |  |
|                                                                                                    |                      |                            |           |             |            | 入力中でない場合、確認画面へ遷移する。                 |  |  |  |  |

|                                    | OK ボタンをクリックすると、<br>入力中の明細情報が登録して、<br>確認画面へ遷移する。                                                                                                    |
|------------------------------------|----------------------------------------------------------------------------------------------------|
| Q-CAT 申請システム 認                     | nas-portal.site の内容         ロジョンエージー: MAS 郵務局           申請者: ㈱ゼンタ            入力途中の明細入力を含めて送信します。よろしいですか?         メニュー                                                                                                    |
| 登録情報を入力し、「次の発行依<br>明細入力後、「送信」ボタンを押 | 頼」ボタン?<br>してください                                                                                                    |
| 明細入力<br>                           |                                                                                                    |
| 製品名                                | 個別申請認定証明書発行依頼テスト<br>1 行目の製品名が表示される                                                                                                    |
| 登録番号                               | <ul> <li>●型式 ●個別</li> <li>組合せ接着剤が複数ある場合は、9つまで入力可能。</li> <li>TKB23120005</li> <li>TKB23120006</li> <li>TKB23120006</li> <li>TKB23120007</li> <li>TKB23120008</li> <li>TKB23120008</li> <li>TKB23120008</li> <li>TKB23120009</li> <li>TKB23120009</li> <li>TKB23120009</li> <li>TKB23120009</li> <li>TKB23120010</li> <li>B別申請認定証明書発行依頼テスト, INTEGRATIONTESTYOUBOU4, 2023-11-15</li> <li>TKB23120009</li> <li>TKB23120010</li> <li>B別申請認定証明書発行依頼テスト, INTEGRATIONTESTYOUBOU4, 2023-11-21</li> <li>B別申請認定証明書発行依頼テスト, INTEGRATIONTESTYOUBOU4, 2023-11-23</li> <li>B別申請認定証明書発行依頼テスト, INTEGRATIONTESTYOUBOU4, 2023-11-23</li> <li>B別申請認定証明書発行依頼テスト, INTEGRATIONTESTYOUBOU4, 2023-11-23</li> </ul> |
| 発行枚数                               | 2 枚                                                                                                    |
| 備考                                 | サンプル備考2                                                                                                    |

# 入力済み明細

| No. | 製品名                  | 品番                         | 型式/<br>個別 | 登録番号        | 登録日        | 発行枚数 | 備考     | 行削除        |
|-----|----------------------|----------------------------|-----------|-------------|------------|------|--------|------------|
| 1   | 個別申請認定証明<br>書発行依頼テスト | INTEGRATIONTESTY<br>OUBOU4 | 型式        | T1A23120001 | 2023/12/13 | 1    | サンプル備考 | <u>行削除</u> |

送信

次の発行依頼

ただし、1 件目の登録番号のデータと製品名、品番、認定区分が一致しない場合エラーとなるため注意してください。

| A-CAT 申請システム 認定証明書       nas-portal.site の内容       ログインユーザー: NAS事務局_22q-cat         登録します。よろしいですか?       メニュー       ログアウト                            |                                                                                                    |  |  |  |  |  |  |  |
|----------------------------------------------------------------------------------------------------|----------------------------------------------------------------------------------------------------|--|--|--|--|--|--|--|
| 登録情報を入力し、「次の発行依頼<br>明細入力後、「送信」ボタンを押し                                                                                                    | U ボタン・<br>ってください                                                                                                    |  |  |  |  |  |  |  |
| 明細入力                                                                                                    |                                                                                                    |  |  |  |  |  |  |  |
| 製品名                                                                                                    | 個別申請認定証明書発行依頼テスト                                                                                                    |  |  |  |  |  |  |  |
| 登録番号                                                                                                    | 型式         ●個別         製品名不一致           組合世接着剤が複数ある場合は、9つまで入力可能。         取り申請認定証明書発行依頼テスト、INTEGRATIONTEST         7008004, 2023-11-07           IKB23120003         個別申請認定証明書発行依頼テスト、INTEGRATIONTEST         7008004, 2023-11-06           IKB23120003         個別申請認定証明書発行依頼テスト、INTEGRATIONTEST         7008004, 2023-11-06           IKB23120003         個別申請認定証明書発行依頼テスト、INTEGRATIONTESTYOUBOU4, 2023-11-14           IKB23120006         10別申請認定証明書発行依頼テスト、INTEGRATIONTESTYOUBOU4, 2023-11-15           IKB23120006         10別申請認定証明書発行依頼テスト、INTEGRATIONTESTYOUBOU4, 2023-11-15           IKB23120007         個別申請認定証明書発行依頼テスト、INTEGRATIONTESTYOUBOU4, 2023-11-15           IKB23120008         個別申請認定証明書発行依頼テスト、INTEGRATIONTESTYOUBOU4, 2023-11-21           IKB23120007         個別申請認定証明書発行依頼テスト、INTEGRATIONTESTYOUBOU4, 2023-11-21           IKB23120001         個別申請認定証明書発行依頼テスト、INTEGRATIONTESTYOUBOU4, 2023-11-21           IKB23120001         個別申請認定証明書発行依頼テスト、INTEGRATIONTESTYOUBOU4, 2023-11-21           IKB23120001         個別申請認定証明書発行依頼テスト、INTEGRATIONTESTYOUBOU4, 2023-11-21           IKB23120012         個別申請認定証明書発行依頼テスト、INTEGRATIONTESTYOUBOU4, 2023-11-21           IKB23120001         11108 |  |  |  |  |  |  |  |
| 発行枚数                                                                                                    | [                                                                                                    |  |  |  |  |  |  |  |
| 備考                                                                                                    | サンブル備考                                                                                                    |  |  |  |  |  |  |  |
| Q-CAT 申請システム 認う<br>登録情報を入力し、「次の発行依<br>明細入力後、「送信」ボタンを押<br>・ 登録番号の477目か、177日と不<br>・ 登録番号の8行目が、177日と不<br>・ 登録番号の9行目は、個別を選<br>・ 登録番号の9行目が、177日と不<br>明細入力 | EDイシューリー・NA3#960 22404<br>申請者:機ゼンタ<br>定証明書発行依頼     戻る メニュー ログアウト<br>取の項目があります。登録番号を確認してください。<br>一致の項目があります。登録番号を確認してください。<br>一致の項目があります。登録番号を確認してください。                                                                                                    |  |  |  |  |  |  |  |
| 製品名                                                                                                    | 個別申請認定証明書発行依頼テスト                                                                                                    |  |  |  |  |  |  |  |
| 登録番号                                                                                                    | 【型式 ●個別】<br>組合せ接着剤が複数ある場合は、9つまで入力可能。<br>TKB23120002<br>TKB23120003<br>TKB23120006<br>TKB23120006<br>TKB23120006<br>TKB23120006<br>TKB23120007<br>TKB23120007<br>TKB23120007<br>TKB23120007<br>TKB23120007<br>TKB23120007<br>TKB23120007<br>TKB23120012<br>TAB4が1行目と一致していません。1行目と同じ品番の登録番号を指定してください。<br>TIA23120011<br>記定区分が1行目と一致していません。1行目と同じ認定区分の登録番号を指定してください。                                                                                                    |  |  |  |  |  |  |  |
| 発行枚数                                                                                                    | 1枚                                                                                                    |  |  |  |  |  |  |  |
| 備考                                                                                                    | サンブル備考                                                                                                    |  |  |  |  |  |  |  |
|                                                                                                    | 次の発行依頼 送信                                                                                                    |  |  |  |  |  |  |  |

### ログインユーザー: NAS事務局 申請者: ㈱ゼンタ Q-CAT 申請システム 認定証明書発行依頼確認

## 入力内容を確認し、「送信」ボタンを押してください。

| 発行依頼番号 | 送信後割り振られます   |
|--------|--------------|
| 会社名    | 開ゼンター        |
| 申請者    | 矢野           |
| 住所     | 名古屋市中村区      |
| 電話番号   | 052-586-9722 |

# 眀細

| No. | 製品名                  | 品番                         | 型式/<br>個別 | 登録番号                                                                                   | 登録日                                                                              | 発行枚数 | 備考      |
|-----|----------------------|----------------------------|-----------|----------------------------------------------------------------------------------------|----------------------------------------------------------------------------------|------|---------|
| 1   | 個別申請認定証明<br>書発行依頼テスト | INTEGRATIONTESTY<br>OUBOU4 | 型式        | T1A23120001                                                                            | 2023/12/13                                                                       | 1    | サンプル備考  |
| 2   | 個別申請認定証明<br>書発行依頼テスト | INTEGRATIONTESTY<br>OUBOU4 | 個別        | TKB23120005<br>TKB23120006<br>TKB23120007<br>TKB23120008<br>TKB23120009<br>TKB23120010 | 2023/11/14<br>2023/11/15<br>2023/11/15<br>2023/11/21<br>2023/11/23<br>2023/11/23 | 2    | サンブル備考2 |

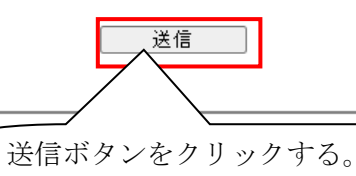

全国タイル工業組合

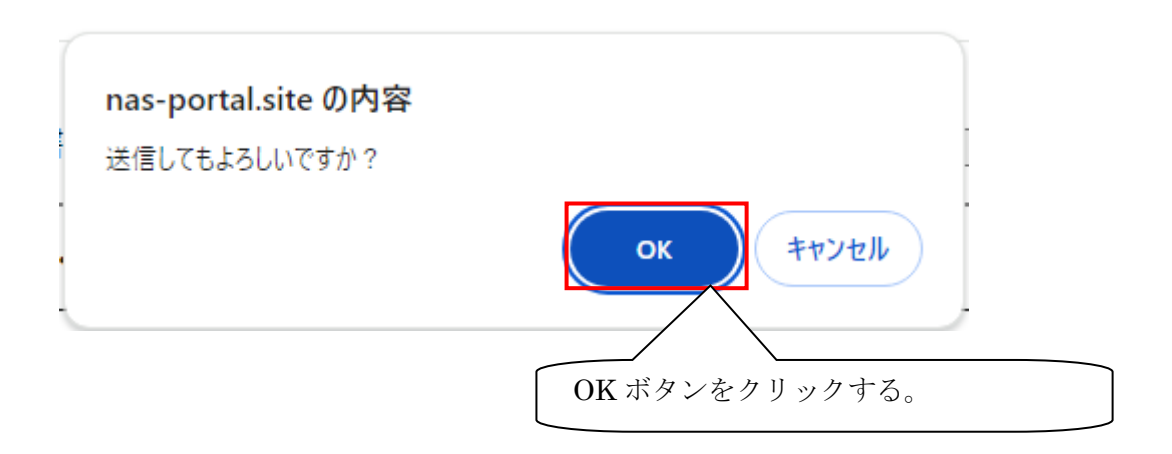

8

### ログインユーザー: NAS事務局 申請者: (株**ゼンタ** 戻る メニュー ログアウト

Q-CAT 申請システム 認定証明書発行依頼一覧

| <b>食菜条件を入力し、「検索」ボタンを押してください。</b> |    |  |  |  |  |  |  |
|----------------------------------|----|--|--|--|--|--|--|
| 発行依頼番号                           |    |  |  |  |  |  |  |
| 製品名                              |    |  |  |  |  |  |  |
| 登録番号                             |    |  |  |  |  |  |  |
| 察行优植口                            | 開始 |  |  |  |  |  |  |
| 无行似积日                            | 終了 |  |  |  |  |  |  |

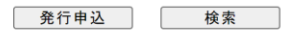

|     |              |            |            | 10 1 | 午中 1 - 10 仟日 |
|-----|--------------|------------|------------|------|--------------|
| No. | 発行依頼番号       | 発行依頼日      | 明細数        | 発行区分 | 参照           |
| 1   | 24010001     | 2024/01/12 | 2          | 未発行  | <u>参照</u>    |
| 2   | 231200       | 2023/12/13 | 3<br>同一十 Z | 発行済  | <u>参照</u>    |
| ゼ   | ゴロしたり 一ク 加衣小 | マイトしいのことを推 | mでりつ       | 未発行  | <u>参照</u>    |
| 4   | 23120005     | 2023/12/13 | 1          | 未発行  | <u>参照</u>    |
| 5   | 23120006     | 2023/12/13 | 1          | 未発行  | <u>参照</u>    |
| 6   | 23120007     | 2023/12/13 | 1          | 未発行  | <u>参照</u>    |
| 7   | 23120008     | 2023/12/13 | 1          | 未発行  | <u>参照</u>    |
| 8   | 23120001     | 2023/12/12 | 2          | 未発行  | <u>参照</u>    |
| 9   | 23120002     | 2023/12/12 | 2          | 未発行  | 参照           |
| 10  | 22060003     | 2022/06/23 | 10         | 未発行  | 参照           |

<< < 1 > >>